# 3. PŘIHLÁŠENÍ NA AKTUÁLNÍ ZÁVODY

Kliknete na <u>www.ceskerodeo.cz</u> do záložky **Přihláška** a v podvýběru **Přihláška** 

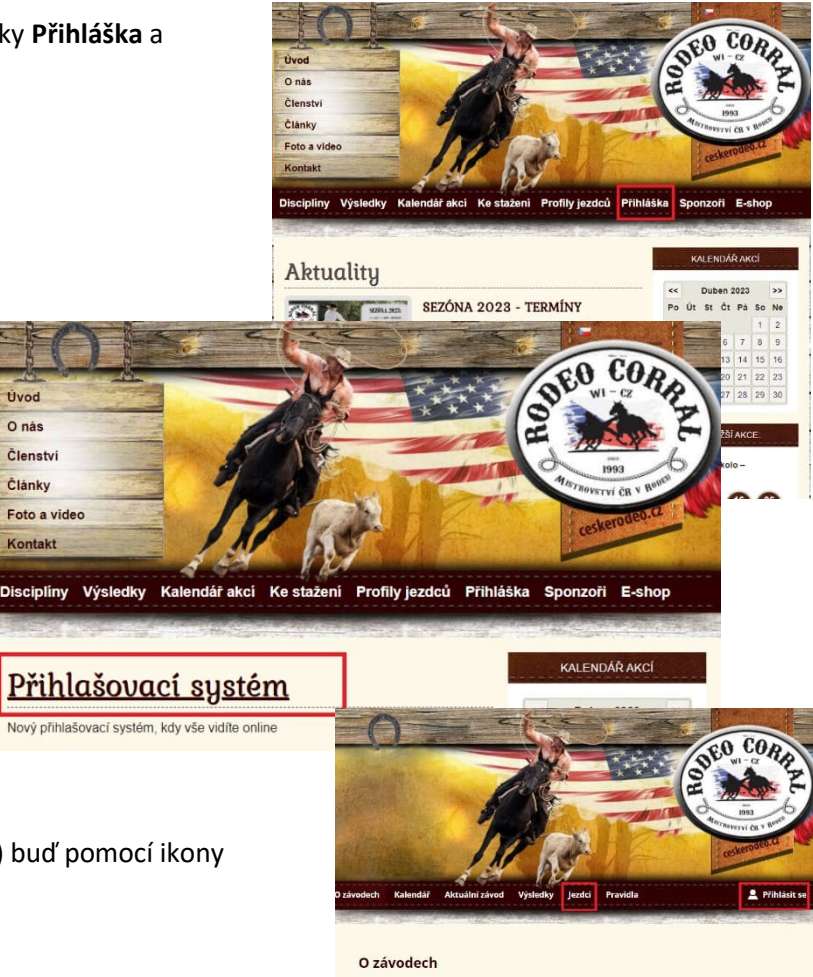

Kliknete na Přihlašovací systém

Přihlásíte se do systému (viz návod výše) buď pomocí ikony Přihlásit se nebo přes záložku Jezdci

#### Již 30 let českého rodea

Vyplníte své přihlašovací údaje – PŘIHLÁSIT SE MOHOU JEN REGISTROVANÍ JEZDCI! (Viz manuál na registraci)

| Přihláše | ení uživatele |    |    |  |  |
|----------|---------------|----|----|--|--|
| Email *  |               |    | 1. |  |  |
| Heslo *  |               |    |    |  |  |
| PŘ       | IHLÁSIT SE    | 2. |    |  |  |

Pokud je vypsaný nějaký aktuální závod(y) – vyskočí před profilem růžový rámeček s instrukcemi.

Jezdec v této fázi musí mít na profilu zadaného závodního koně. Pokud nemá vyskočí červené upozornění s proklikem kde si závodního koně může nastavit (viz manuál výše).

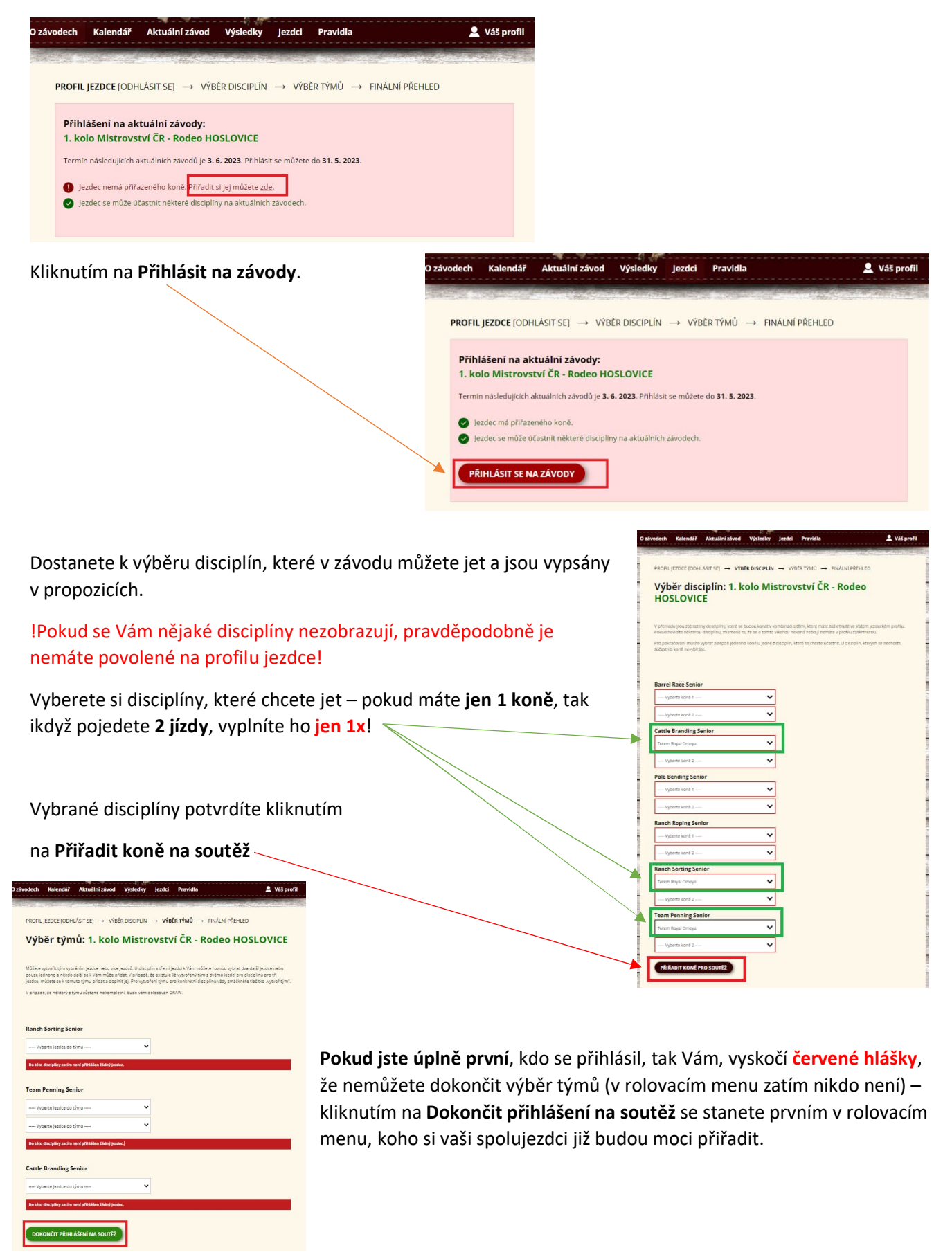

### Pokud se již na závod přihlásili jezdci.

| Ranch Sorting Senior                                                                  | <ol> <li>situace – nemáte ještě tým – rozkliknete si rolovací<br/>menu a v případě, že se již přihlásil váš týmový parťák</li> </ol> |
|---------------------------------------------------------------------------------------|----------------------------------------------------------------------------------------------------|
| Vyberte jezdce do týmu                                                                | vyberete si ho ze seznamu a kliknete na <b>Vytvořit tým</b>                                                                          |
|                                                                                       | Pokud v seznamu nenajdete nikoho koho si chcete přiřadit                                                                             |
| Team Penning Senior                                                                   | NIKOHO nevyplňujete. Týmový kolega dokončí váš tým až                                                                                |
| [přídat se k týmu]                                                                    | se přihlásí on nebo Vám dolosujeme DRAW.                                                                                             |
| Vyberte jezdce do týmu                                                                | 2. <b>situace</b> – týmový parťáci se již vyplnili a kliknutím na                                                                    |
| Vyberte jezdce do týmu 👻                                                              | Přidat do týmu se k nim přiřadíte. Pokud nekompletní tým                                                                             |
| νγτνοŘ τýμ                                                                            | není váš a nechcete se k němu přiřadit, tak otevřete<br>rolovací menu a vyberete si vaše parťáky.                                    |
| Cattle Branding Senior                                                                |                                                                                                    |
| TÝM 1: Patrik Urban (kůň: Silver Lucky) + Veronika Kernová (kůň: )<br>[odejit z týmu] | <b>Pozn</b> . Disciplína o 3 jezdcích bude mít dvě okénka na výběr                                                                   |
|                                                                                       | jezdce, disciplína o 2 jezdcích jen jedno 🌝                                                                                          |
| Vyberte jezdce do týmu 👻                                                              | 3. <b>situace</b> – někdo si vás vybral, ale vy s ním jet                                                                            |
| <b>ΥΥΤΥΟŘ ΤΥ΄Μ</b>                                                                    | nechcete – kliknete na <b>Odejít z týmu</b>                                                                                          |
| DOKONČIT PŘIHLÁŠENÍ NA SOUTĚŽ                                                         |                                                                                                    |
|                                                                                       |                                                                                                    |

# PŘIHLÁŠENÍ DOKONČÍTE KLIKNUTÍM NA DOKONČIT PŘIHLÁŠENÍ NA SOUTĚŽ

**Pokud si Vás někdo přidá do týmu** – přijde Vám email s informací o přiřazení do týmu. Tento tým si buď můžete nechat nebo dáte opustit, pokud chcete jet s někým jiným (viz návod níže).

### Po dokončení přihlášení na soutěž se dostanete na **FINÁLNÍ PŘEHLED – NUTNO JEŠTĚ ZVOLIT BODOVANOU** JÍZDU !!!

Ve finálním přehledu u týmů vyskočí šedivé puntíky

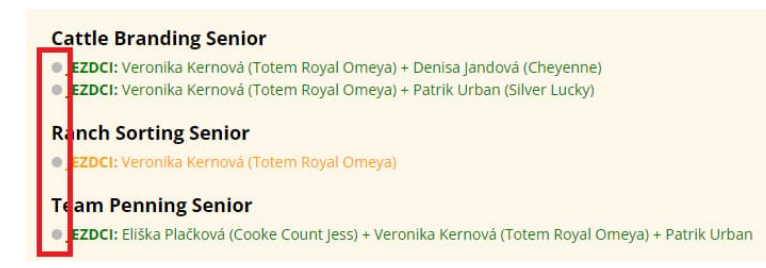

Kliknutím na puntíky se změní barva na ZELENOU a ta jízda BUDE BODOVANÁ – ŠEDÁ bude NEBODOVANÁ!

#### **Cattle Branding Senior**

- JEZDCI: Veronika Kernová (Totem Royal Omeya) + Denisa Jandová (Cheyenne)
- JEZDCI: Veronika Kernová (Totem Royal Omeya) + Patrik Urban (Silver Lucky)

#### **Ranch Sorting Senior**

• JEZDCI: Veronika Kernová (Totem Royal Omeya)

#### **Team Penning Senior**

• JEZDCI: Eliška Plačková (Cooke Count Jess) + Veronika Kernová (Totem Royal Omeya) + Patrik Urban

### Zde vidíte:

|    |                                                                             | Vaše přihlášené disciplíny: 1. kolo Mistrovství ČR -<br>Rodeo HOSLOVICE                                                                                                    |
|----|-----------------------------------------------------------------------------|----------------------------------------------------------------------------------------------------|
| a. | jaké disciplíny jste si zvolili a když už budete mít přiřazen tým tak s kým | nte saerere upis dett sätta phädegin doppis i je stata nevangenin prys rajkulari svett. De patu dopin son a<br>přisubyt opatel kin teletyptin spotia oskov zmu krav statite phagoasi |
| b. | jakou jízdu jste si zvolili bodovanou – zelený puntík                       | V přípaní, je oklanuj s njen, s članate nanovapani, tosta okre oklanová číškaji.                                                                                                    |
| c. | kolik budete mít disciplín                                                  | Eastie Branding Senior<br>• 2000: to make the senior Francisco Bandongal<br>Ranch Sorting Senior                                                                                     |
| d. | jaké máte případné volitelné vybavení                                       | Texm Penning Senior<br># (2001) Annula Henrid Corres Byte Devel                                                                                                    |
| P  | kolik zaplatíte celkem při prezentaci jezdců                                | účesnike se 3 dispjúľ- a výše sternového je <b>900,00 KZ</b><br>Chalpilný jedecalam na <b>1 kon</b> é                                                                                |
| f. | můžate paprat poznámku pořadateli                                           | Office fee - 200,00 KZ<br>Cartille fee - 9,00 KZ<br>Walketal withoursef                                                                                                    |
| 1. |                                                                             | Vieni prista na postali 200016     Vieni prista na postali 200 bb     Elevero a plaste 7.00 kb                                                                                       |
|    |                                                                             | Celleren pî registrez, evîletire 1.200,0 kê<br>Reznêmka (pîlerî / eskaz polotateti                                                                                                   |
|    |                                                                             |                                                                                                    |
|    |                                                                             |                                                                                                    |
|    |                                                                             | Registrace kyla dislandena (R. 4. 2022 (14.01.24)                                                                                                    |
|    |                                                                             | 20000 เม.อ.มีวา สะอะราพกา                                                                                                    |

Kdykoli z tohoto kroku můžete jít zpět a cokoliv změnit – pak jen kliknout na Znovu uložit registraci.

Do uzávěrky přihlášek můžete svou registraci neustále měnit – koně, týmy, počet jízd – co vás napadne.

Po uzávěrce již může měnit jen admin za podmínek definovanými propozicemi!

## ODHLÁŠENÍ ZE ZÁVODU

1. Odhlaště se ze všech týmů kam jste se přihlásili